# VIDEO MULTIFUNZIONE

Questa guida fornisce le procedure operative di base per questa apparecchiatura. Per maggiori informazioni vedere il Manuale Operativo sul nostro sito WEB. È richiesto il collegamento dei sensori.

iPhone, iPod e iPad sono marchi di fabbrica di Apple Inc. Android è un marchio di fabbrica di Google Inc. Tutti i marchi e i nomi di prodotti sono marchi di fabbrica, marchi registrati o marchi di servizio dei relativi titolari. Le schermate utilizzate in questa guida sono state prese principalmente dal TZT19F.

## Descrizione del funzionamento

#### Icona Casa, operazioni dell'interruttore di alimentazione TZT16F/TZT19F Icona Casa Visualizza la schermata principale. (Tocco TZT9F/ Icone di visualizzazione TZT12F (max 16 sulla schermata (Lato destro principale) del Pannello) 6) 6) 5 «eGuide» fornisce una guida per l'operatore abbreviata Schermata Home Come modificare un'icona di visualizzazione Spegne l'unità Tasto Power Toccare a lungo un'icona di visualizzazione per - Accende l'unità selezionarla in modo da modificarla, eliminarla, Dispositivo: spegne - Visualizza la finestra ridimensionarla o modificarne la posizione. l'unità. [Accesso Rapido]. Rete: spegne tutte le (Tocco unità NavNetTZ Modifica- Eliminazione touch3 nella rete. Luminosità, Tonalità Tonalità: ---Dimensionamento Luminosità: --(grande o piccola) Icona di visualizzazione selezionata

#### Come selezionare una visualizzazione

Toccare un'icona di visualizzazione nella schermata principale.

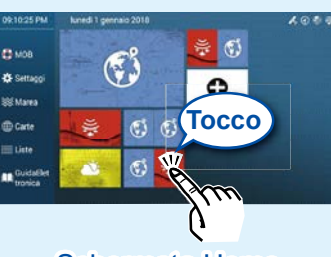

Schermata Home

Toccare un'icona di visualizzazione nella pagina rapida.

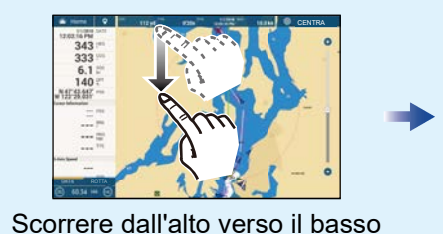

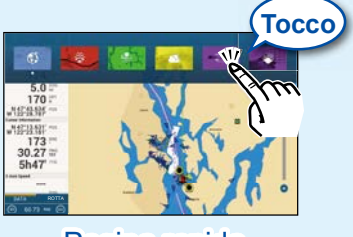

Pagina rapida

# FURUNO ELECTRIC CO., LTD.

0

#### www.furuno.com

## Operazioni del touchscreen

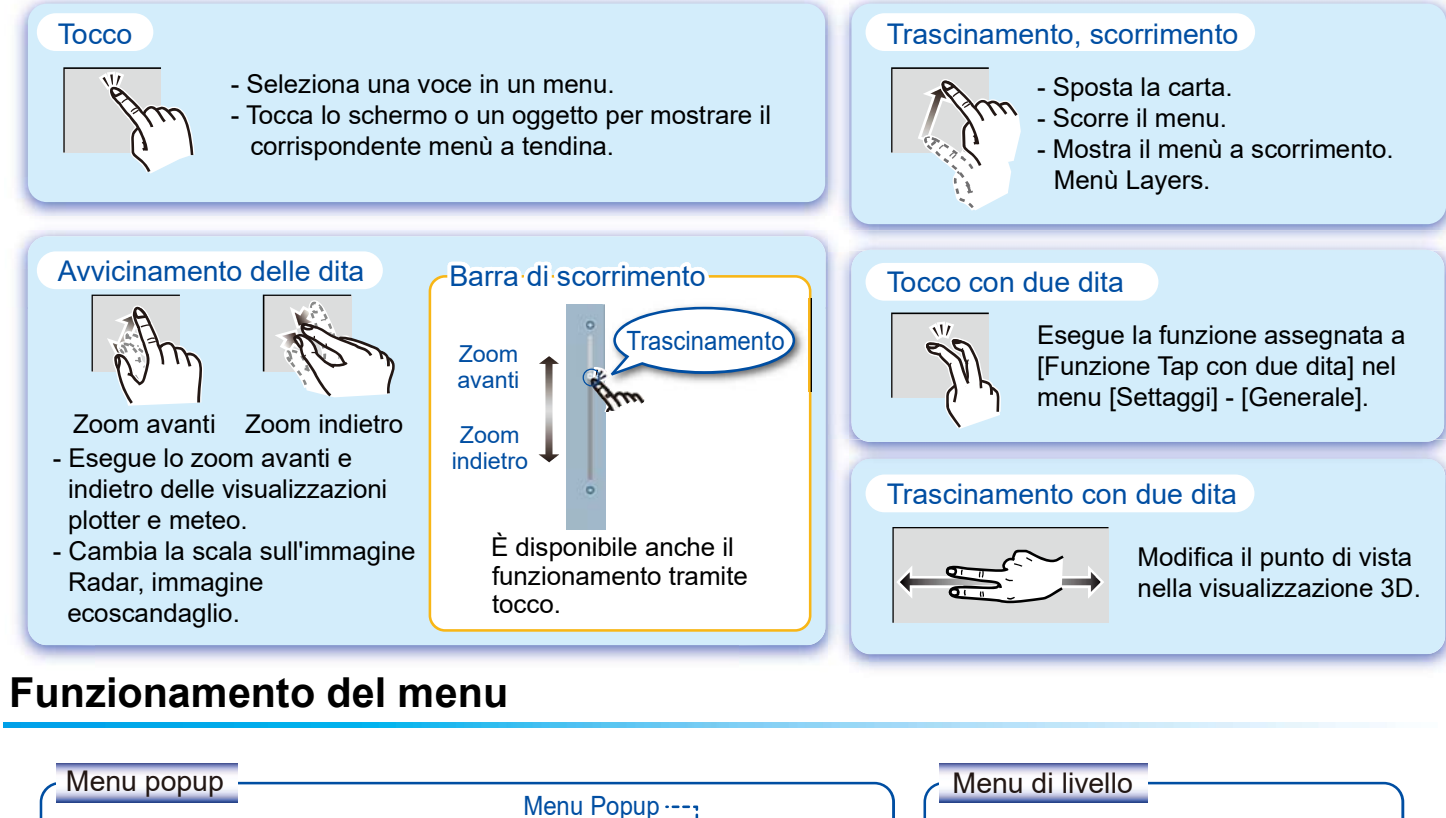

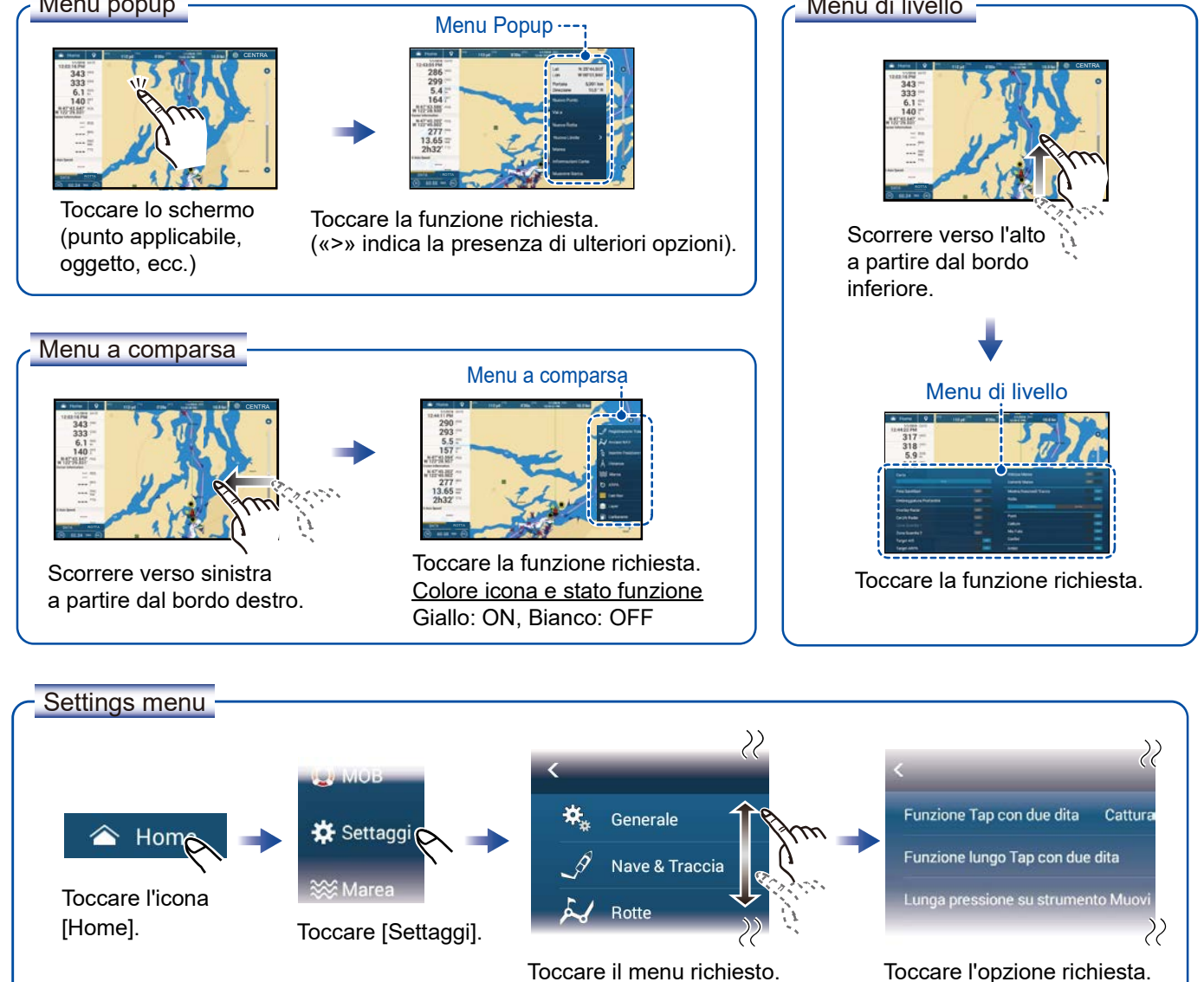

# Plotter

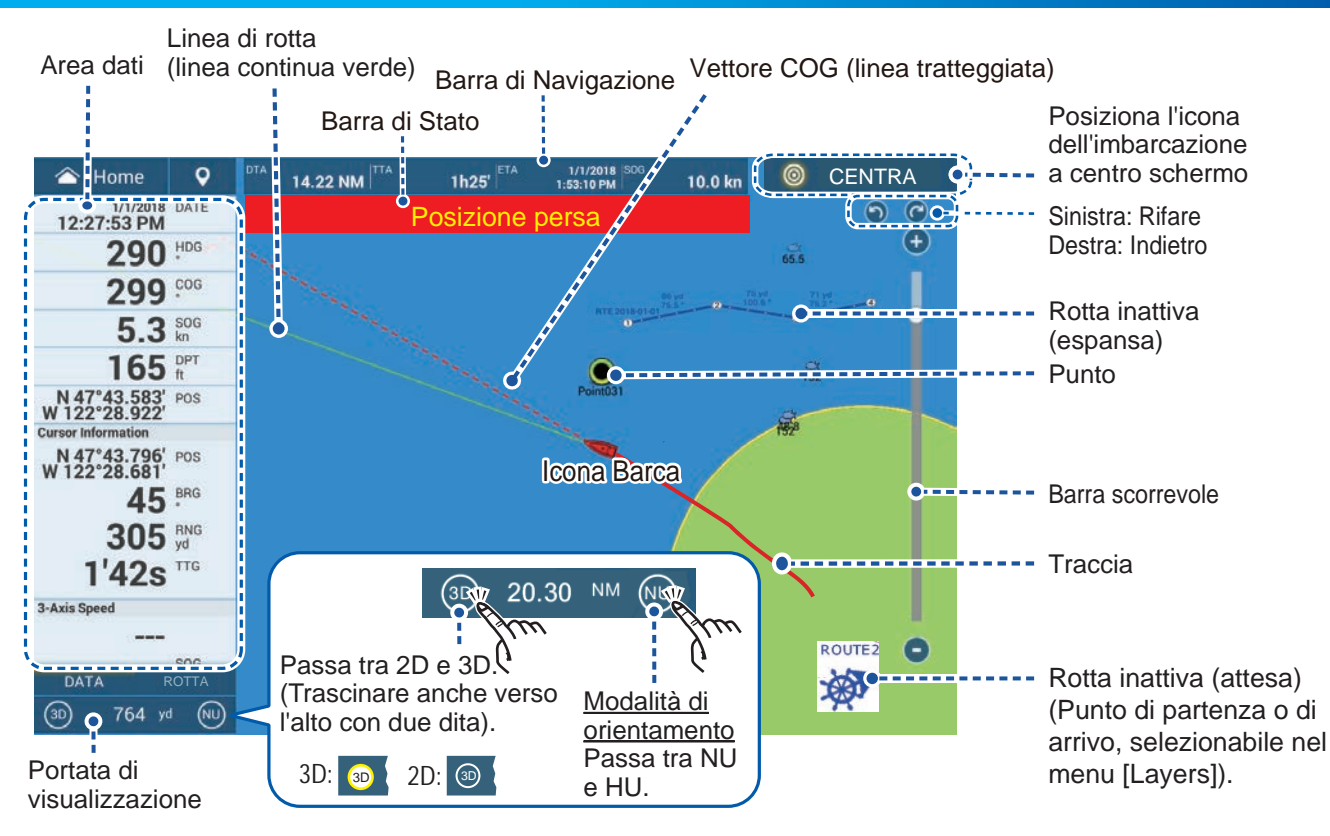

## Area dati (casella dati)

Scorrere dal bordo sinistro dello schermo verso destra per visualizzare l'area dati al margine sinistro dello schermo. Per nascondere l'area Dati, scorrerla verso sinistra o toccare la voce [NavData] in giallo nel menù a scorrimento.

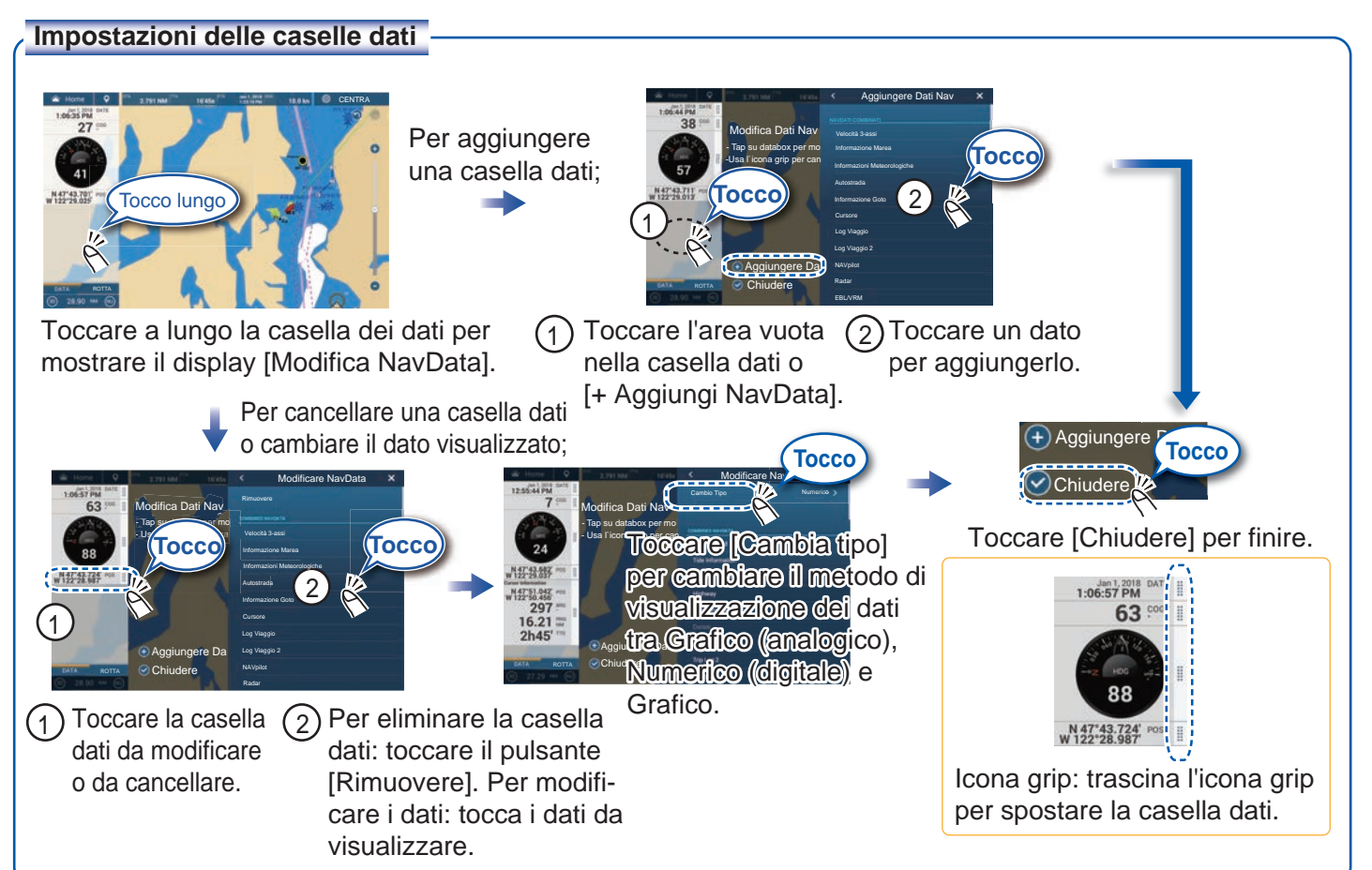

## Punti/Confini

È possibile inserire i punti nella schermata del plotter (nonché nelle schermate radar ed ecoscandaglio) per contrassegnare posizioni importanti come un buon punto di pesca. Gli attributi dei punti (posizione, tipo di simbolo, colore, ecc.) vengono registrati nell'elenco dei punti. Inoltre, è possibile impostare i limiti nella posizione desiderata (posizione rete, ecc.)

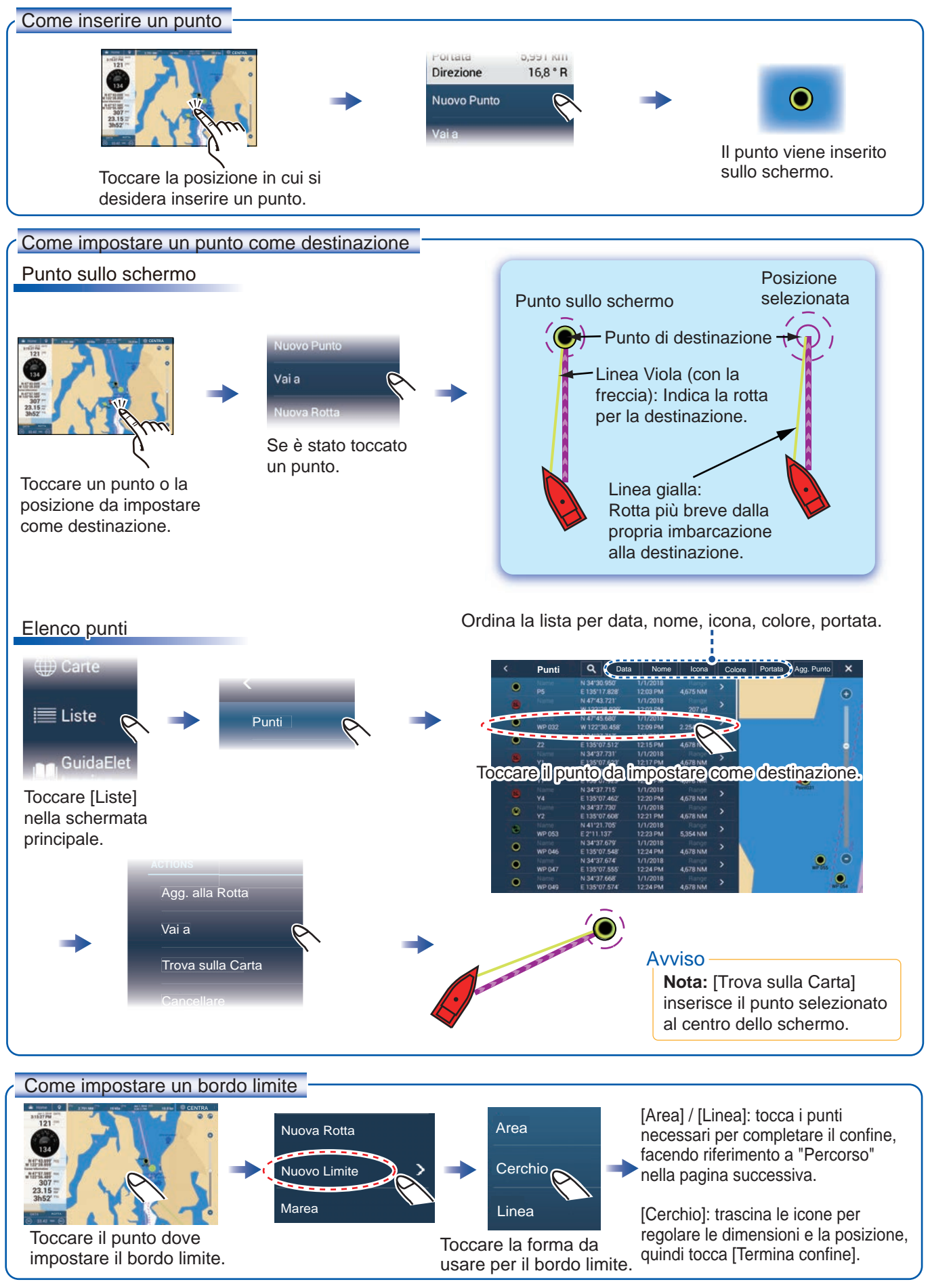

## Rotte

Una rotta è costituita da una serie di waypoint che conducono a una destinazione. Le rotte vengono salvate nell'elenco delle rotte.

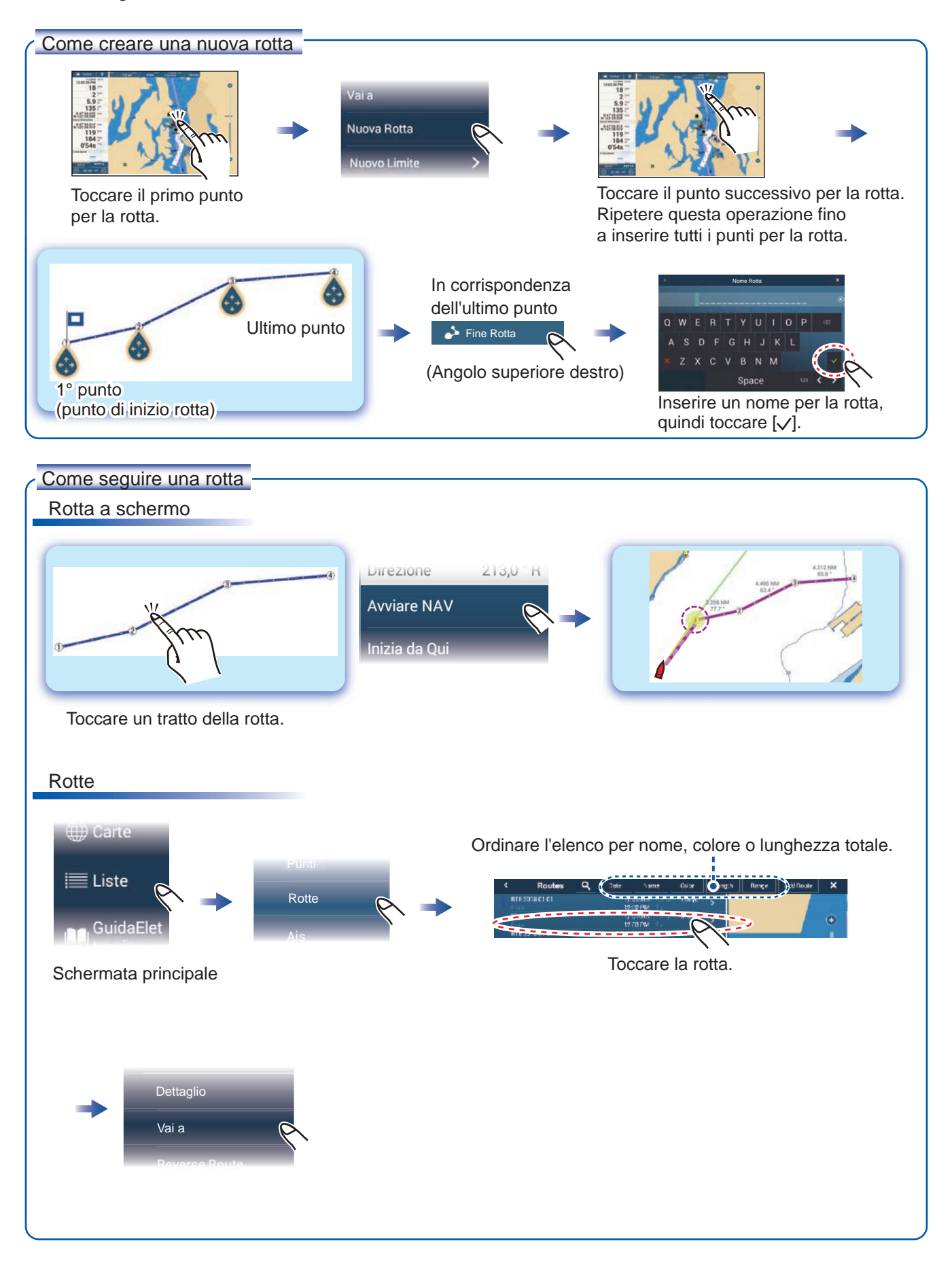

# Radar

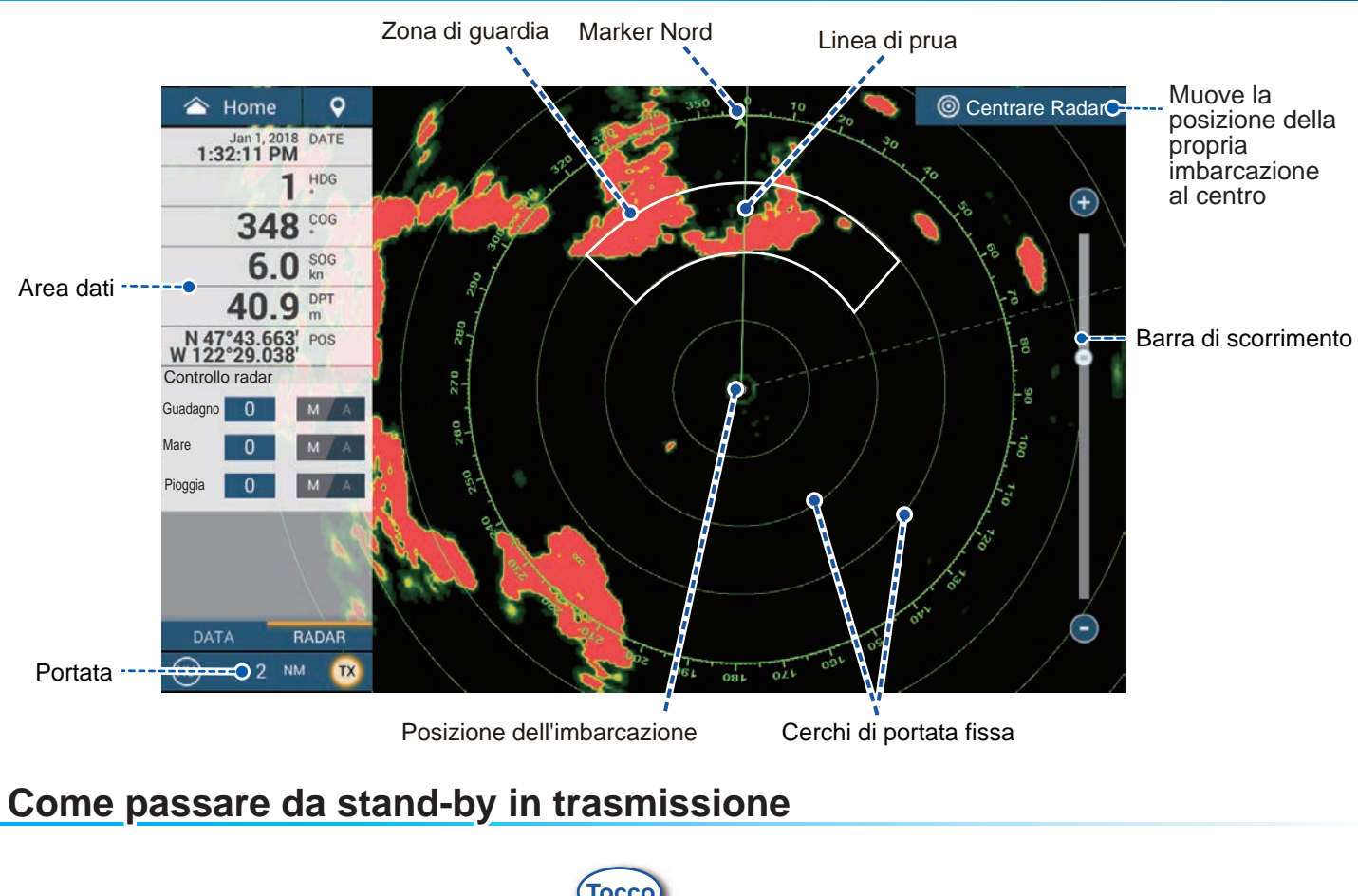

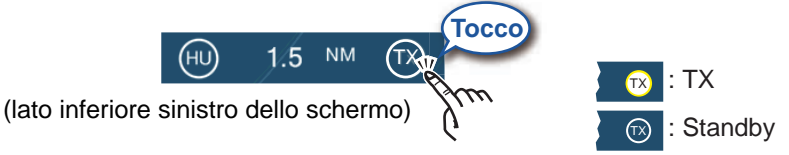

# Come regolare la sensibilità e ridurre i disturbi di mare/pioggia

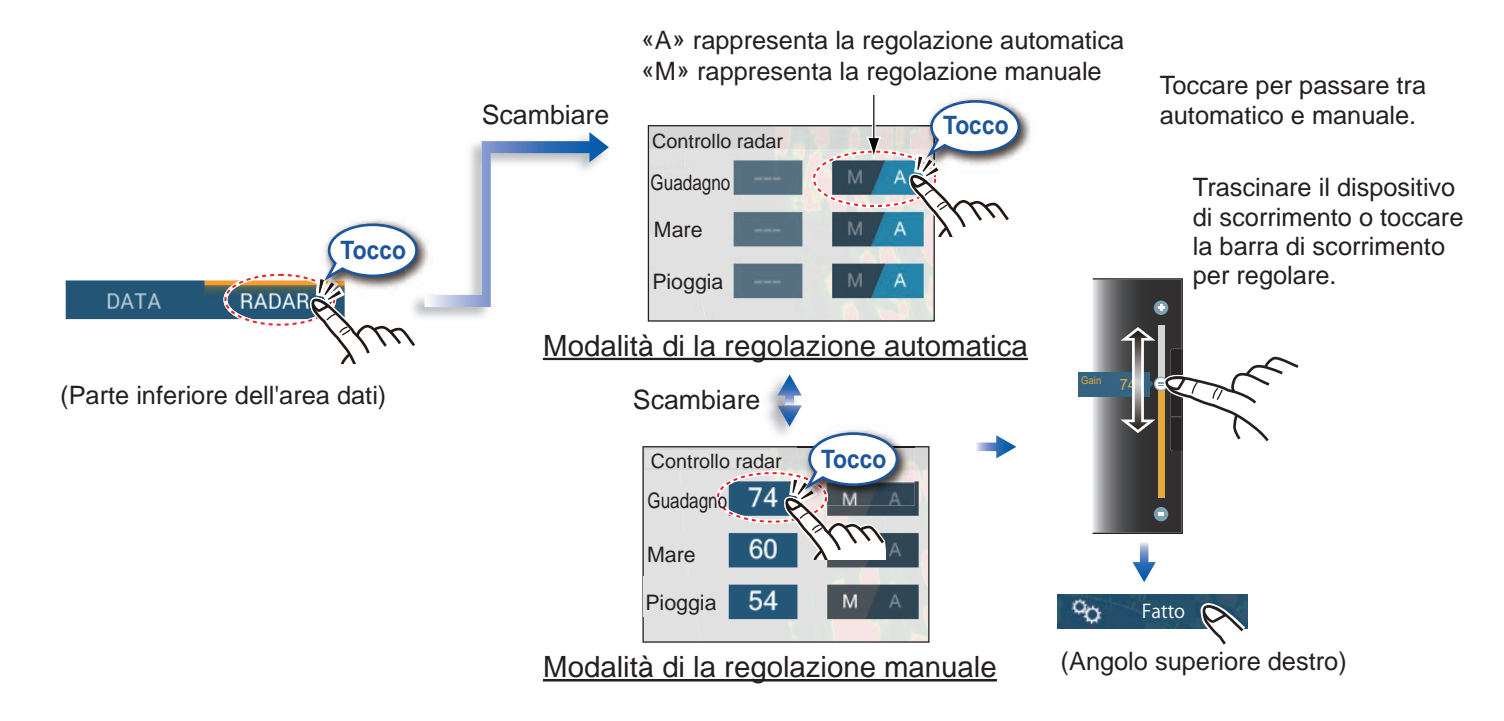

## Come misurare la portata e il rilevamento dalla propria imbarcazione a un target

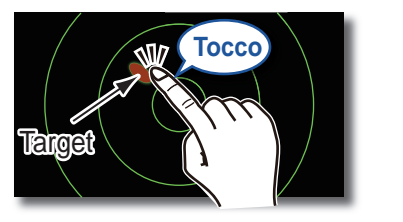

Toccare un target per visualizzarne la portata e il rilevamento dalla propria imbarcazione.

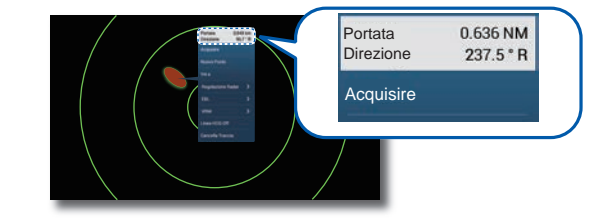

## Come impostare una zona di guardia

Una zona di guardia avvisa (con allarmi acustici e visivi) quando un target radar entra nell'area specificata.

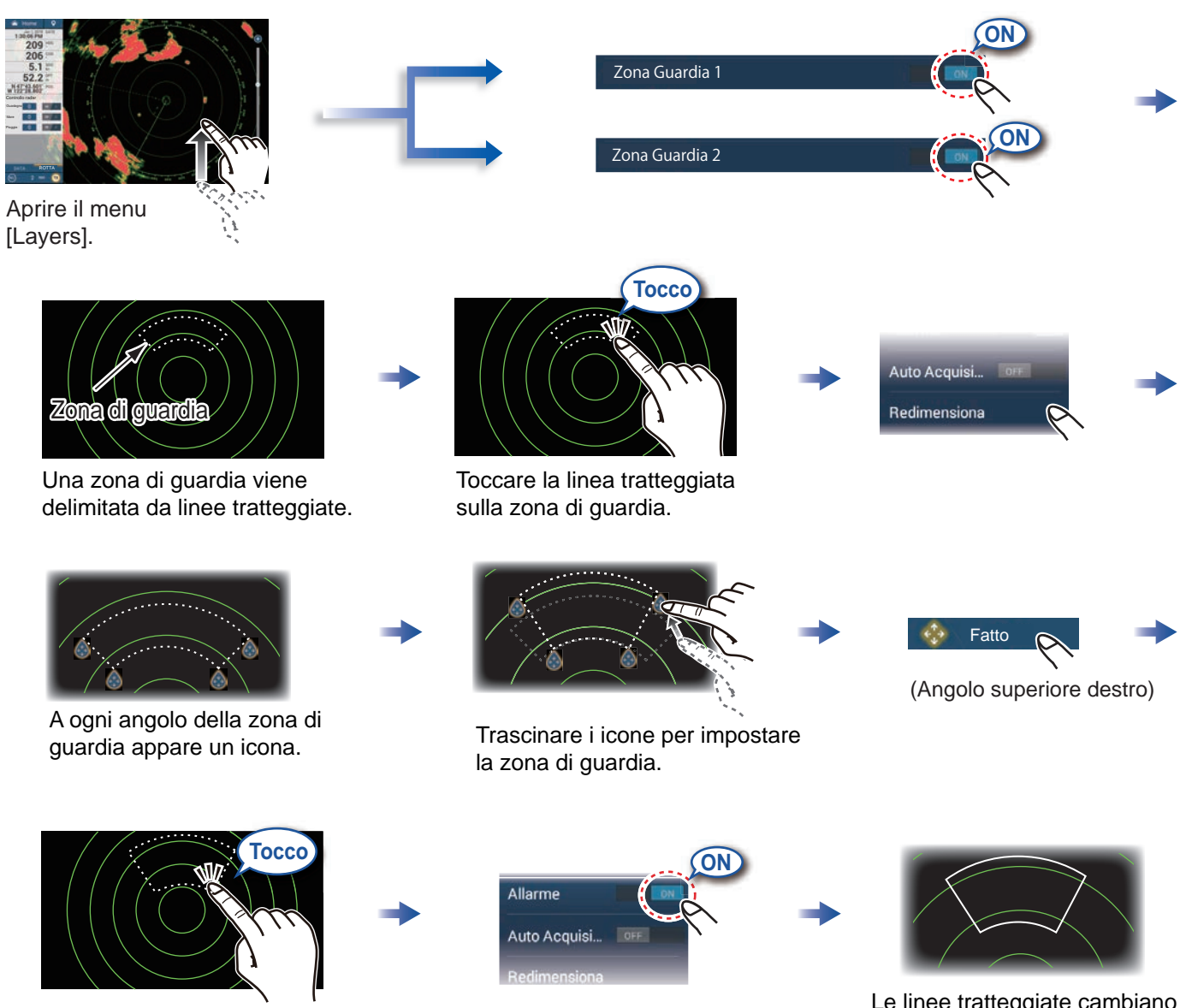

Toccare di nuovo la zona di guardia.

Le linee tratteggiate cambiano in linee piene ad indicare che la zona di guardia è attiva.

# **Funzionamento ARPA**

ARPA è una funzione di aiuto alla navigazione per prevenire possibili collisioni.

ARPA non solo traccia le altre imbarcazioni ma fornisce anche i relativi dati di navigazione. I target possono essere acquisiti manualmente, automaticamente o sia manualmente che automaticamente.

![](_page_7_Figure_3.jpeg)

#### Allarme CPA/TCPA

L'allarme CPA/TCPA rilascia un allarme acustico e un allarme visivo (messaggio nella barra di stato) quando sia il CPA che il TCPA di un target tracciato sono uguali o inferiori all'impostazione dell'allarme CPA/TCPA.

CPA: Punto di minima distanza dalla propria imbarcazione TCPA: Tempo per punto di minima distanza

#### Come impostare l'allarme CPA/TCPA

![](_page_8_Figure_4.jpeg)

![](_page_8_Figure_5.jpeg)

#### Linea CPA

La Linea CPA ti offre una linea visiva che descrive il punto di approccio più vicino a un target ARPA selezionato. Per usare questa funzione, è richiesto il dato di posizione e di rotta.

#### Come abilitare la funzione linea CPA

![](_page_8_Figure_9.jpeg)

# **AIS (Automatic Identification System)**

## Come mostrare o nascondere i simboli dei target AIS

![](_page_9_Picture_2.jpeg)

[Layers].

## Simboli dei target AIS

![](_page_9_Figure_5.jpeg)

## Allarme di prossimità AIS

L'allarme di prossimità del target AIS rilascia allarmi acustici e visivi quando la distanza tra la propria imbarcazione e un target AIS si avvicina al valore di allarme.

![](_page_9_Figure_8.jpeg)

Impostare il valore dell'allarme, quindi toccare [v].

## Come visualizzare i dati del target AIS

![](_page_9_Figure_11.jpeg)

## **Ecoscandaglio**

![](_page_10_Figure_1.jpeg)

Nota: i nomi delle voci del menù può cambiare in base al trasduttore collegato.

## Come selezionare una frequenza

![](_page_10_Figure_4.jpeg)

## Come visualizzare gli echi passati (cronologia dell'eco)

![](_page_10_Picture_6.jpeg)

Scorrere verso sinistra o verso destra per visualizzare gli echi passati.

![](_page_10_Picture_8.jpeg)

11

## Come selezionare la modalità operativa

L'ecoscandaglio è disponibile in modalità automatica e manuale. In modalità automatica, il guadagno, gli echi di disturbo e il TVG vengono regolati automaticamente.

![](_page_11_Figure_2.jpeg)

## Visualizzazione di zoom

![](_page_12_Picture_1.jpeg)

Conclusione di eco breve: Fondale morbido Conclusione di eco lunga: Fondale duro

# ACCU-FISH<sup>™</sup>/Discriminazione Fondale/RezBoost<sup>™</sup>

![](_page_12_Figure_4.jpeg)

#### ACCU-FISH<sup>™</sup>

Il pesce rilevato può essere contrassegnato da un simbolo (richiede un trasduttore con funzionalità ACCU-FISH™).

![](_page_12_Picture_7.jpeg)

#### Avviso

È possibile selezionare il tipo di simbolo del pesce e l'indicazione della dimensione e della profondità del pesce dal menu; andare alla schermata principale, selezionare [Impostazioni], [Ecoscandaglio].

# Schermata degli strumenti

Con il collegamento dei sensori appropriati, la schermata degli strumenti mostra diversi dati di navigazione.

## Come visualizzare la schermata degli strumenti

Per visualizzare la schermata degli strumenti, aggiungere la relativa icona alla schermata principale.

![](_page_13_Figure_4.jpeg)

## Come modificare una schermata degli strumenti

![](_page_13_Picture_6.jpeg)

Toccare la schermata degli strumenti, quindi toccare [Modifica Pagina] nel menu popup.

In modalità di modifica, toccare

una posizione non occupata da

una schermata degli strumenti.

![](_page_13_Picture_8.jpeg)

Una linea blu circonderà ogni indicazione.

In modalità di modifica, è possibile rimuovere, modificare, aggiungere o riorganizzare le indicazioni.

Per terminare la modalità di modifica – Toccare la schermata, quindi toccare [Fine Modifica] nel menu popup.

Come rimuovere o modificare un'indicazione - Rimozione dell'indicazione: Toccare [Rimuovere]. Modifica Strumento - Modifica della dimensione: Toccare [Piccolo]\*, Fine Modifica [Medio] o [Largo]. - Tipo di modifica: Toccare [Cambio Tipo]. - Modifica dell'indicazione: Toccare l'indicazione in [DATI DI NAVIGAZIONE], [INFORMAZIONE ROTTA], [VENTO E METEO]. In modalità di modifica, Nota: trascina il menu per mostrare gli elementi toccare l'indicazione da nascosti. rimuovere o modificare. \* Solo grafico e digitale Come aggiungere un'indicazione Agg. Strumento Fine Modifica Piccolo Medio

Toccare l'immagine dello strumento aggiunto per cambiare i dati visualizzati (vedi sopra).

Toccare una dimensione nella

categoria desiderata.

# **Impostazione Wireless LAN**

Puoi collegarti ad Internet con il segnale wireless LAN per scaricare le informazioni meteo, aggiornare il software e connettersi ad un iPhone, iPod, iPad o ad un apparato Android<sup>™</sup> per operare e monitorare un dispositivo NavNet TZTtouch3.

![](_page_14_Picture_2.jpeg)

![](_page_15_Picture_0.jpeg)

Pub. No. NIT-45120-A1 (2012, TASU) TZT9F/12F/16F/19F